# 【卒業生ログイン手順】

下記URL、または二次元コードを読み取りアクセスしてください。

\* URL (https://www.daiichigakuin.ed.jp/graduate/#nav01)

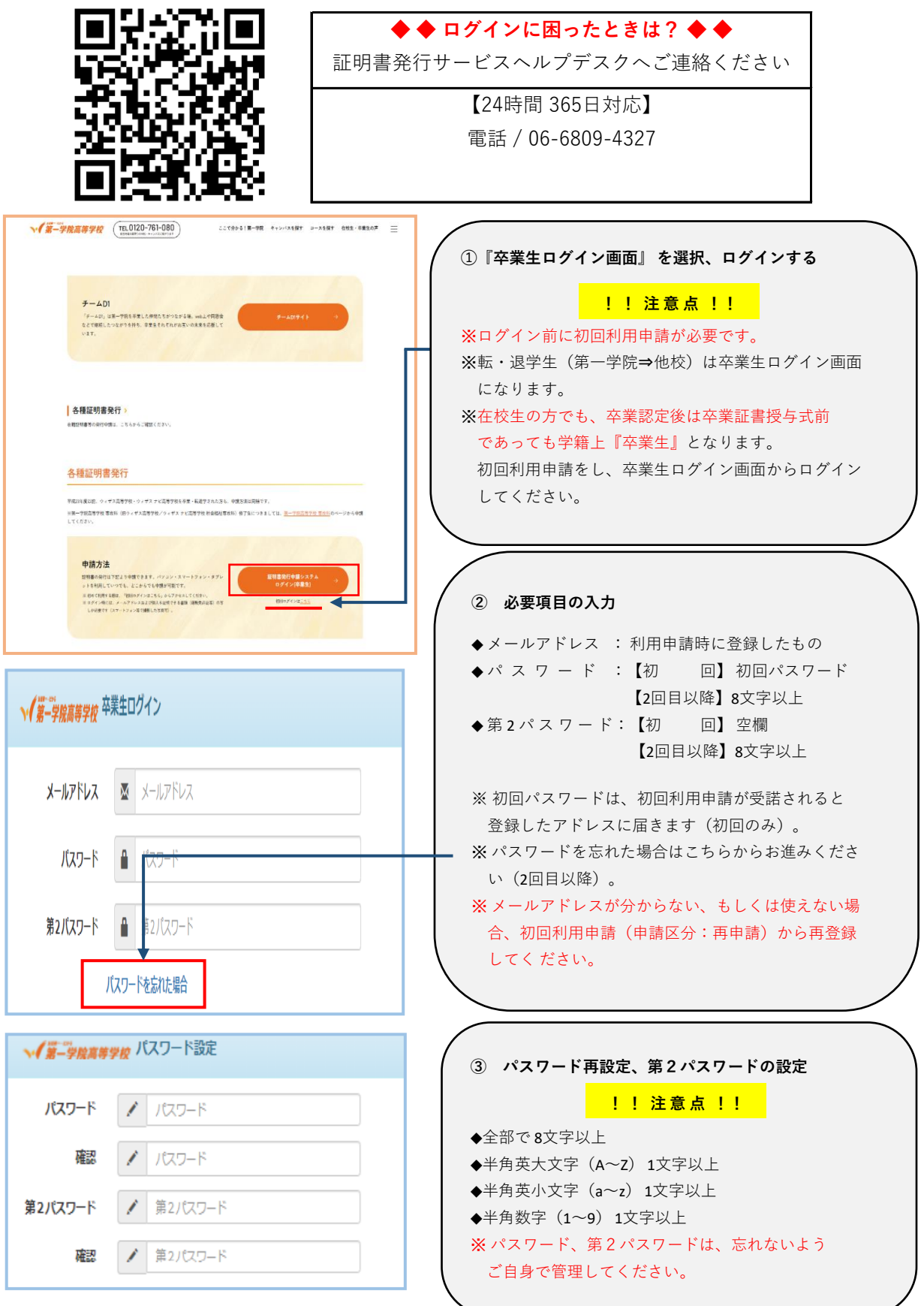

# 【卒業転退学生用\_証明書申請方法】

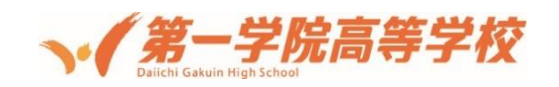

■ 卒業生/転退学生用 証明書申請方法について

第一学院高等学校の証明書システムは、お手持ちのスマートフォンなどからの申請及び手数料の 決済が可能となり、「いつでも、どこからでも」申請することができます。以下に簡単な申請の 流れを記載しておりますのでご確認ください。※まずは "初回利用申請" が必要になります。

■ 初回利用申請について

第一学院高等学校の卒業生(又は過去の在籍生)であるかどうかの確認をさせていただくために、 初回利用時に利用申請をしていただきます。※2回目以降の利用時には必要ありません。

 URL (<u>https://www.daiichigakuin.ed.jp/graduate/#nav01</u>)へのアクセス ※スマートフォンやタブレット端末、パソコンなどにてアクセスしてください。
 ※パソコンの場合は、グーグルクロームにて上記URLにアクセスしてください。

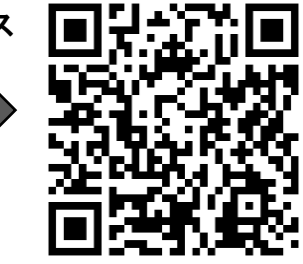

2. 初回ログインにアクセスする。「<u>こちら</u>」を選択してください。

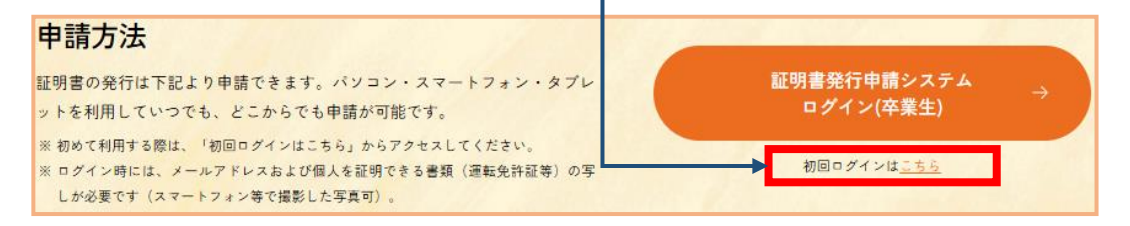

3. メールアドレスを設定し「確認」を選択します。

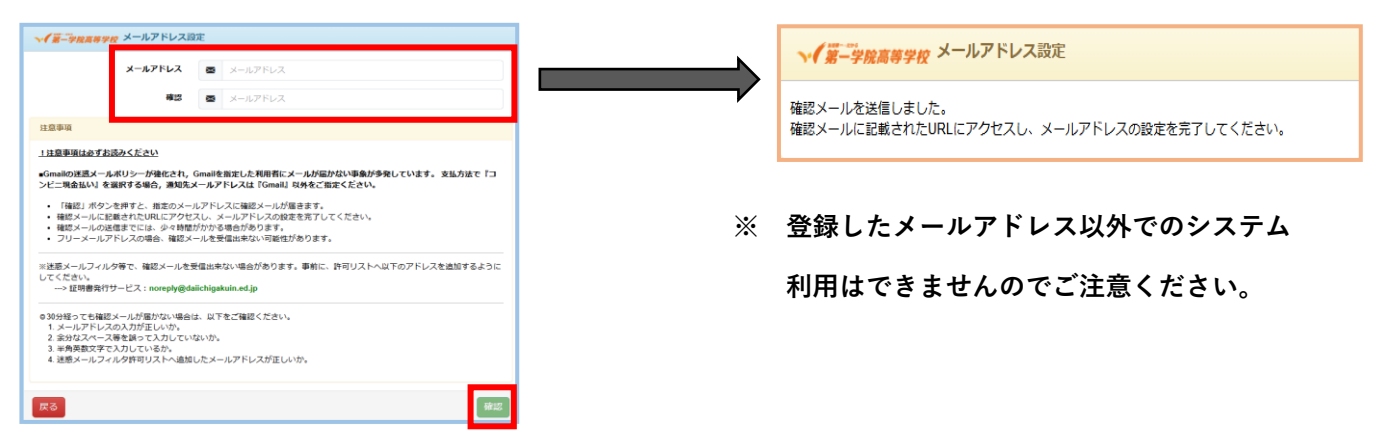

4. 利用許諾に同意する(以下、図の赤枠をチェックと選択)

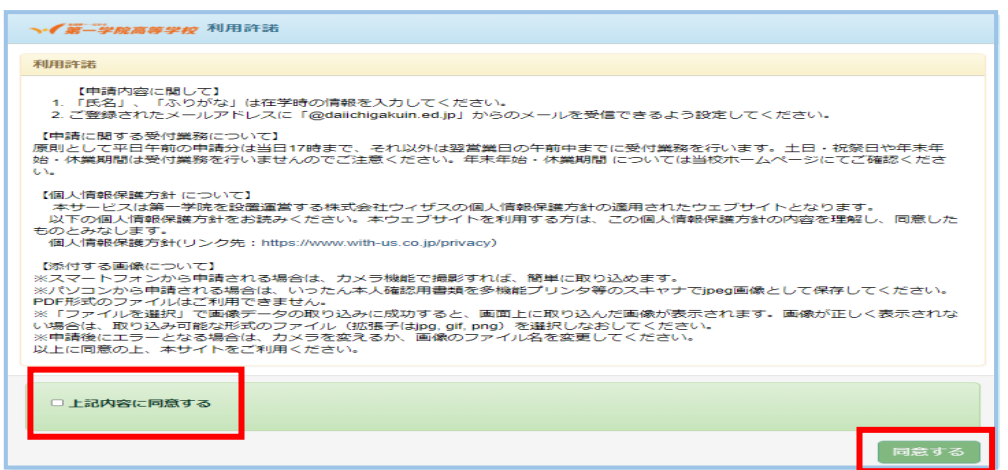

# 5.申請情報の登録 ※赤字箇所は必須項目になります

「本人確認書類」について

申請者ご自身が本人であるかを確認させていただくために、確認用のファイルを添付していただきます。 スマートフォンで撮影した写真で構いませんが、記載内容が学校側にて確認できるものを添付ください。

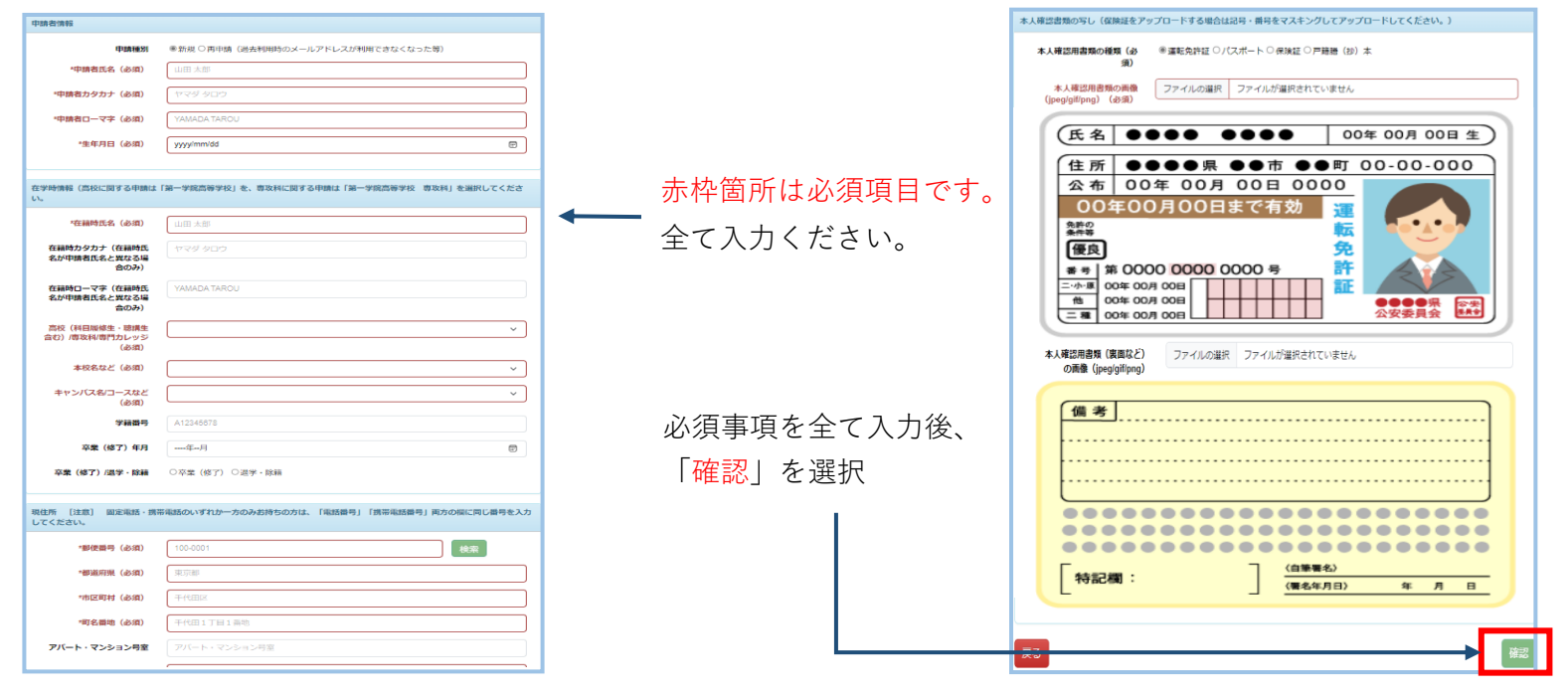

### 6. 申請受付完了

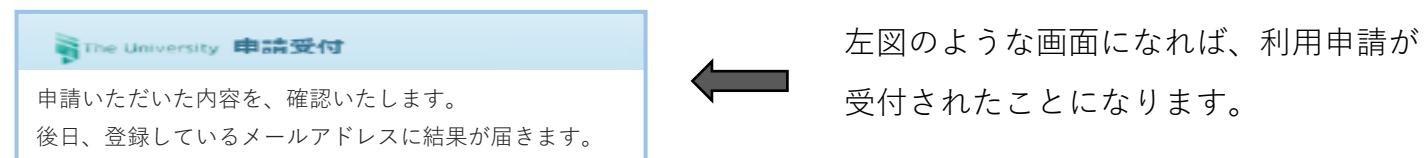

# 7.利用申請結果のメール受信

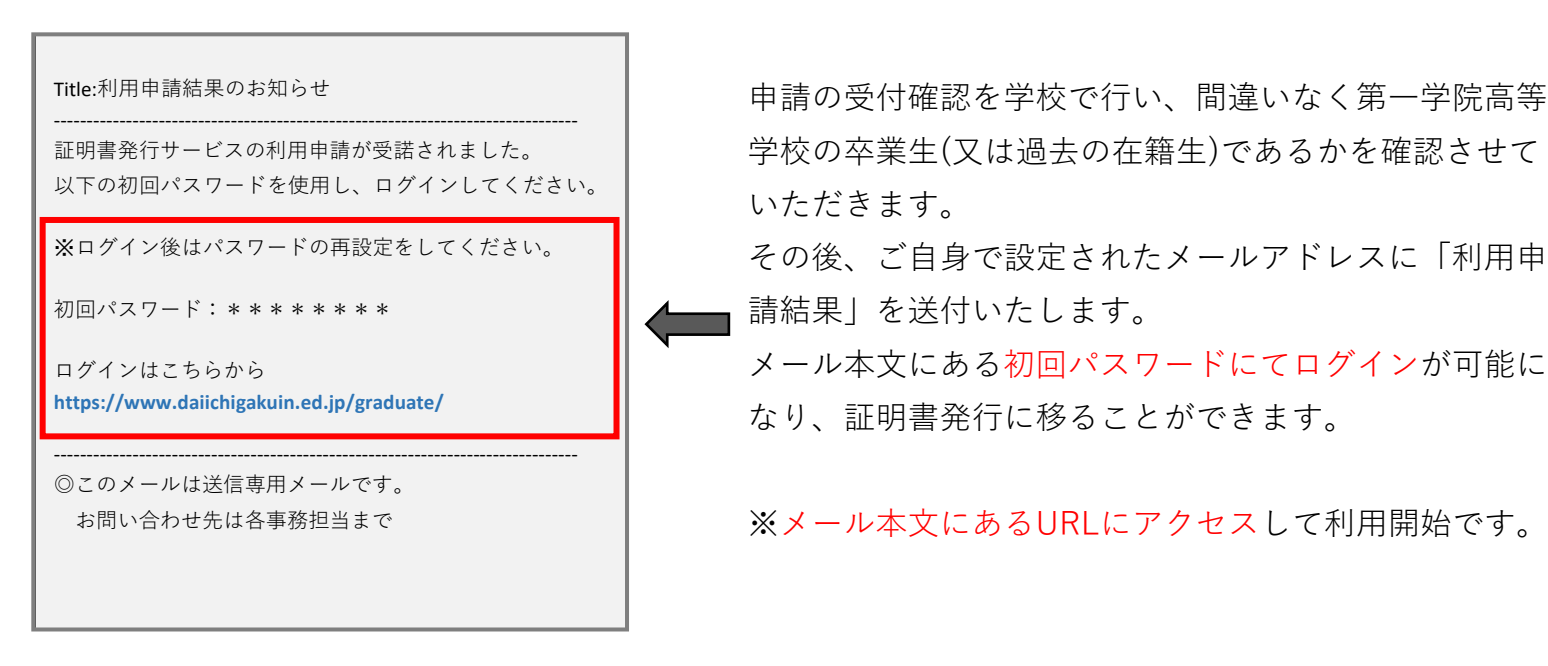

~ 初回利用申請については以上です。次ページより"2回目以降の利用について"の説明になります~ ※2回目以降の利用については、初回利用申請不要です ■ 2回目以降の利用について ※2回目以降については、初回利用申請不要です 初回利用申請が終了しましたら、以下の方法にて証明書の発行申請をすることができます。

### 主な申請の流れ

- URL (https://www.daiichigakuin.ed.jp/graduate/) へのアクセス
  ※スマートフォンやタブレット端末、PCなどにてアクセスしてください。
- ② "<u>証明書発行申請システムログイン(卒業生)</u>"を選択し、IDとパスワードを入力してください。

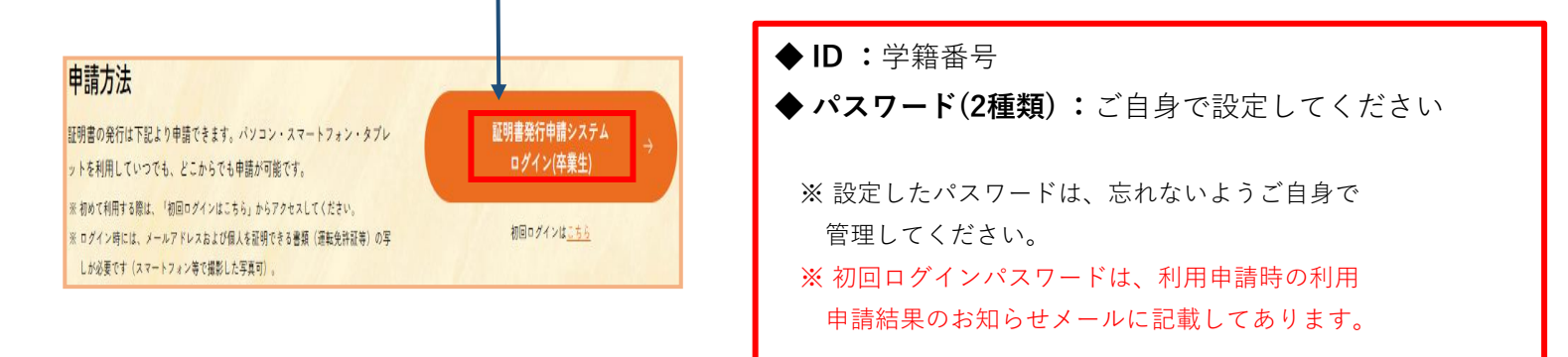

#### ③ 証明書を選択します(種類と部数)

| 証明書 | 選択(郵送)      |       | 前    | 回口グイン日 |
|-----|-------------|-------|------|--------|
|     | 現在の申請一覧     |       |      |        |
|     | 申請一覧        |       |      |        |
|     | 申請疑明書選択     |       |      |        |
|     | 証明書         |       | ~    | ,      |
|     | 証明書の種類      | 手数料   | 部数   |        |
|     | 調査書(進学)     | 300 円 | 0 ~  |        |
|     | 調査書 (就職)    | 300 円 | 0 ~  |        |
|     | その他証明書      | 300 円 | 0 ~  |        |
|     | 英文卒業証明書     | 300 円 | 0 ~  |        |
|     | 英文成績単位修得証明書 | 300 円 | 0 ~  |        |
|     | 英文成績証明書     | 300 円 | 0 ~  |        |
|     | 英文単位修得証明書   | 300 円 | 0 ~  |        |
|     | 英文在韓証明書     | 300 円 | 0 ~  |        |
|     | 英文在学証明書     | 300 円 | 0 ~  |        |
|     | 英文推薦書       | 300 円 | 0 ~  |        |
|     | その他英文証明書    | 300 円 | 0 ~  |        |
|     | 推薦書         | 300 円 | 0 ~  |        |
|     |             |       | 0.98 |        |
|     |             |       | 0 AP |        |
|     |             |       | 進夜   | 3      |

発行したい証明書の発行部数をプルダウン から選択します。

※複数種の証明書を一度に申請すること も可能です。

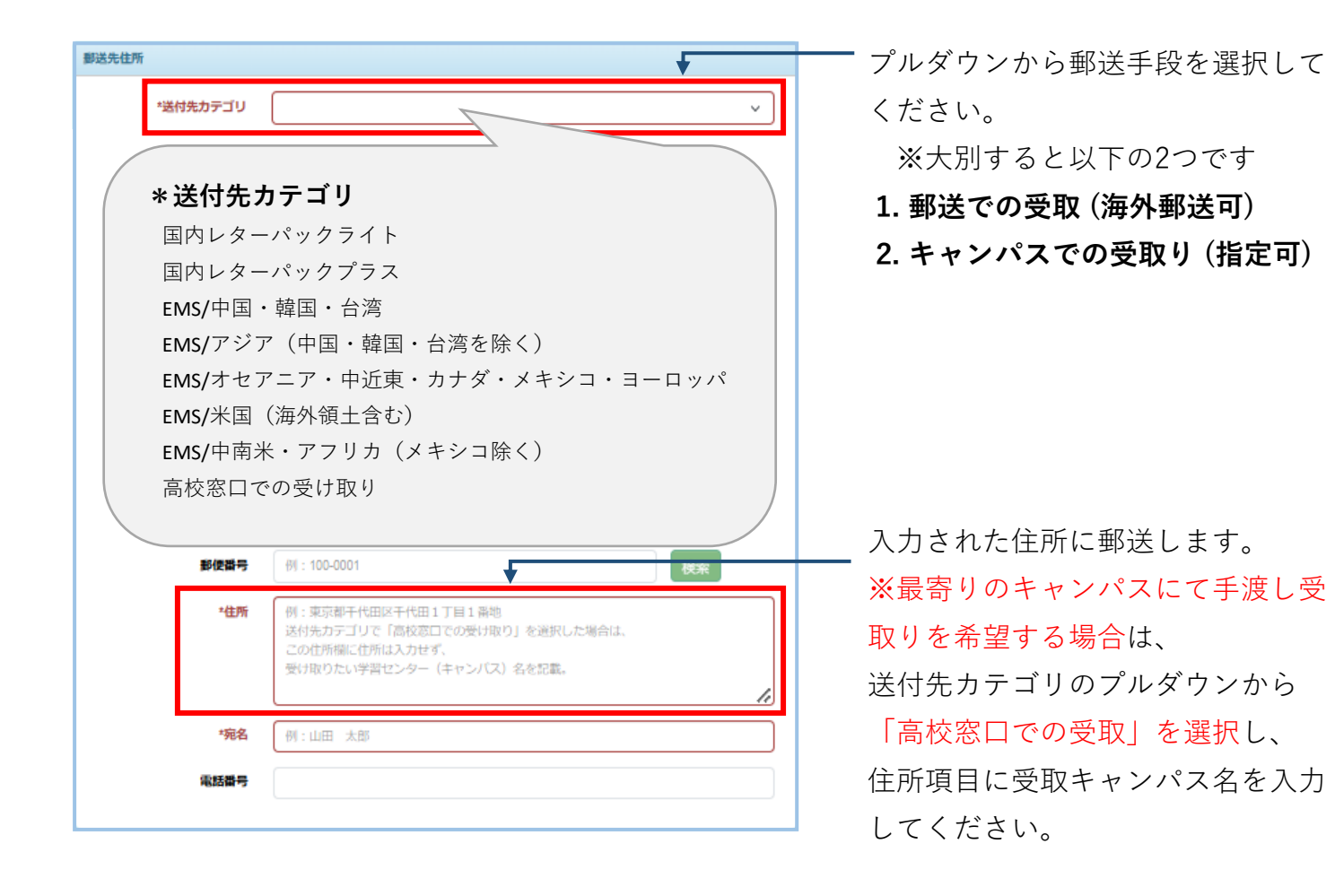

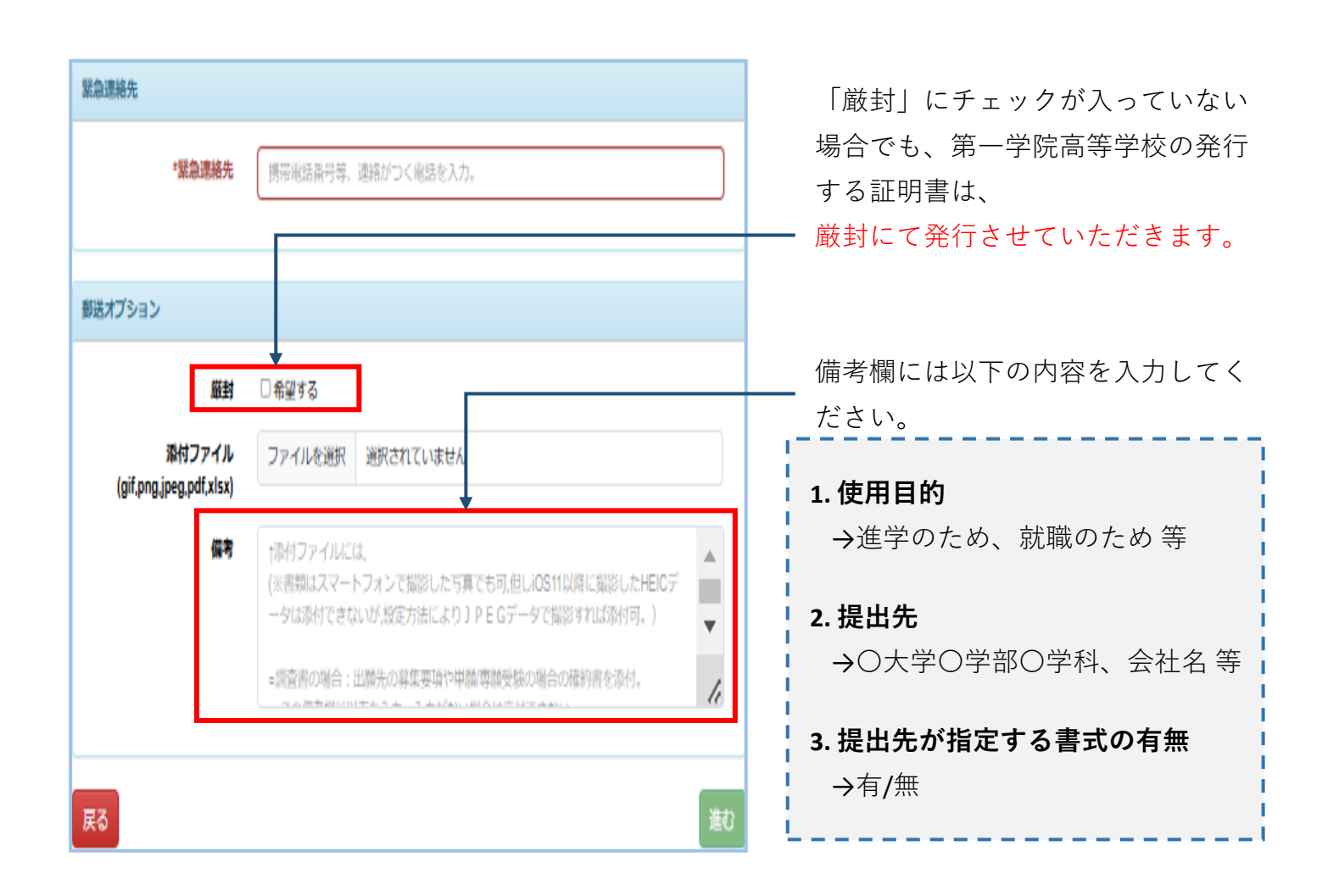

#### ⑤ 支払方法を選択します

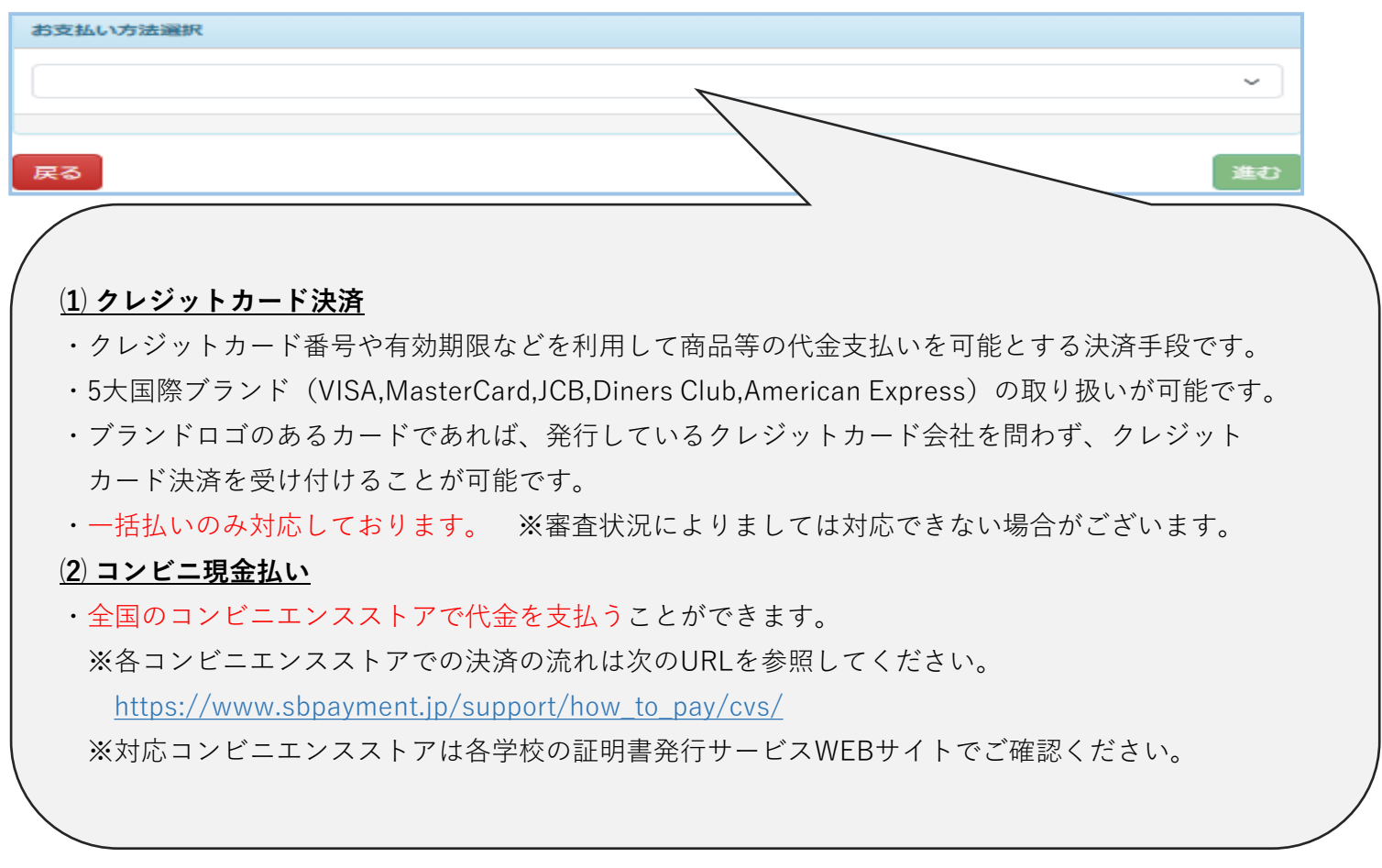

■ 決済金額について ※郵送希望の場合は、郵送料金も決済される金額に含まれます。

- ・発行手数料:300円(1通あたり)
- ・Web決済手数料:300円(1回の申請につき)

# 例)2通の証明書を郵送(レターパックライト)にて申請する場合

発行手数料 600円 + Web決済手数料 300円 +郵送料 430円 ⇒ <u>合計決済額 1,330円</u>

### ⑥ 申請内容を最終確認します

| 申請內容                              |            |      |       |
|-----------------------------------|------------|------|-------|
| 90900622                          |            |      |       |
| 証明書の種類                            |            | 自移数  | 手数料   |
| 推薦書                               |            | 1 85 | 300 円 |
| システム利用手数料                         |            |      | 300 円 |
| 合計                                |            | 1 AB | 600 円 |
| 野送情報                              |            |      |       |
| 送付先カテゴリ                           | 高校窓口での受け取り |      |       |
| 郵便當号                              |            |      |       |
| 住所                                | 養父本校       |      |       |
| 宛名                                | 養父 太郎      |      |       |
| 電話番号                              |            |      |       |
| 緊急連絡先                             | 0796635100 |      |       |
| 版書句                               | 希望しない      |      |       |
| 添付ファイル<br>(gif,png,jpeg,pdf,xlsx) | ダウンロード     |      |       |
| 備考                                |            |      |       |
| 的支払方法                             |            |      |       |
| コンビニ現金払い                          |            |      |       |
| 戻る                                |            |      | 申請    |

- ・申請内容に問題無ければ"申請ボタン"を押下。
- ・要修正時は"**戻るボタン**"より修正を行ってください。
- ※<u>申請ボタン押下にて申請内容は確定</u>になります。確定後に 修正内容が判明したとしても、決済料金の返金や、発行 する証明書の変更はできません。予めご了承ください。

※申請者本人の証明書のみ発行が可能です

※手数料等の決済が完了し、<u>学校側で入金確認ができてから</u> <u>3開校日を原則として、証明書を発行</u>して参ります。

~ 主な申請の流れは以上となります。申請される際は、以下の点にご注意ください。 ~

#### 注意点

#### ■提出先が指定する書式について

提出先が指定する書式への証明が必要な場合、指定する書式の原本を東京事務局までご送付ください。 ※指定書式の<u>原本到着後の対応となるため、発行にお時間を要することが考えられます。</u> 指定書式への証明が必要な場合は、<u>期日に余裕を持った申請をお願いいたします。</u>

# お問い合わせ先

# ◆ 第一学院高等学校 高萩校

TEL:0293-20-5800 受付:9時00分~17時00分(土日祝除く)

# ◆ 第一学院高等学校 養父校

TEL:0796-63-5100 受付:9時00分~17時00分(土日祝除く)

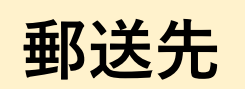

〒105-0014

東京都 港区 芝 1-5-9

住友不動産芝ビル 2号館 5F

第一学院高等学校 東京事務局 統括支援本部 高大収納チーム 宛